# BRICS Log in is switching to Researcher Auth Service (RAS)

The traditional username/password Log in flow for BRICS will soon be replaced by NIH's Researcher Auth Service (RAS). This change will require all users to follow a set of steps to log in/sign up for RAS and link your BRICS account to your RAS account. RAS supports these identity providers, NIH PIV/CAC card, or an account with Login.gov.

Users with an NIH/HHS account should use their NIH PIV/CAC card as the identity provider when logging in with RAS.

Users without an NIH/HHS account will need to use Login.gov. If the user does not already have a Login.gov account, they will need to create one and then select Login.gov as the identity provider when logging in with RAS.

#### Click here to learn more about Researcher Auth Service (RAS)

## **INDEX**

#### 1. Existing Users

- 1.1. Existing user Log in with NIH PIV/CAC card
- 1.2. Existing user Log in with Login.gov

### 2. New Users

- 2.1. New user Log in with NIH PIV/CAC card
- 2.2. <u>New user Log in with Login.gov</u>

### 3. Other Changes

- **3.1.** Logging out of BRICS/RAS
- 3.2. API Token

### 4. Contacts and Links

## **Existing Users**

## 1.1 Existing user Log in with a NIH PIV/CAC card.

For current users with a NIH PIV/CAC card, please follow these steps:

- 1. Navigate to your BRICS instance and select Log in.
- Here you will see the new Log in page. Should you have a NIH PIV/CAC card, it is preferred to Log in with it. Click the "Log In" button and continue to the next step.
   If you do not have a PIV card you will need to follow the steps in Existing user Log in with Login.gov

# NOTE: BRICS will no longer be handling your Log in credentials. For assistance with your account credentials follow steps:

- a. Forgot Login.gov password: <u>https://secure.login.gov/users/password/new</u>
- b. Forgot NIH PIV credentials: <u>https://auth.nih.gov/CertAuthV3/forms/mfa/Help.html</u>

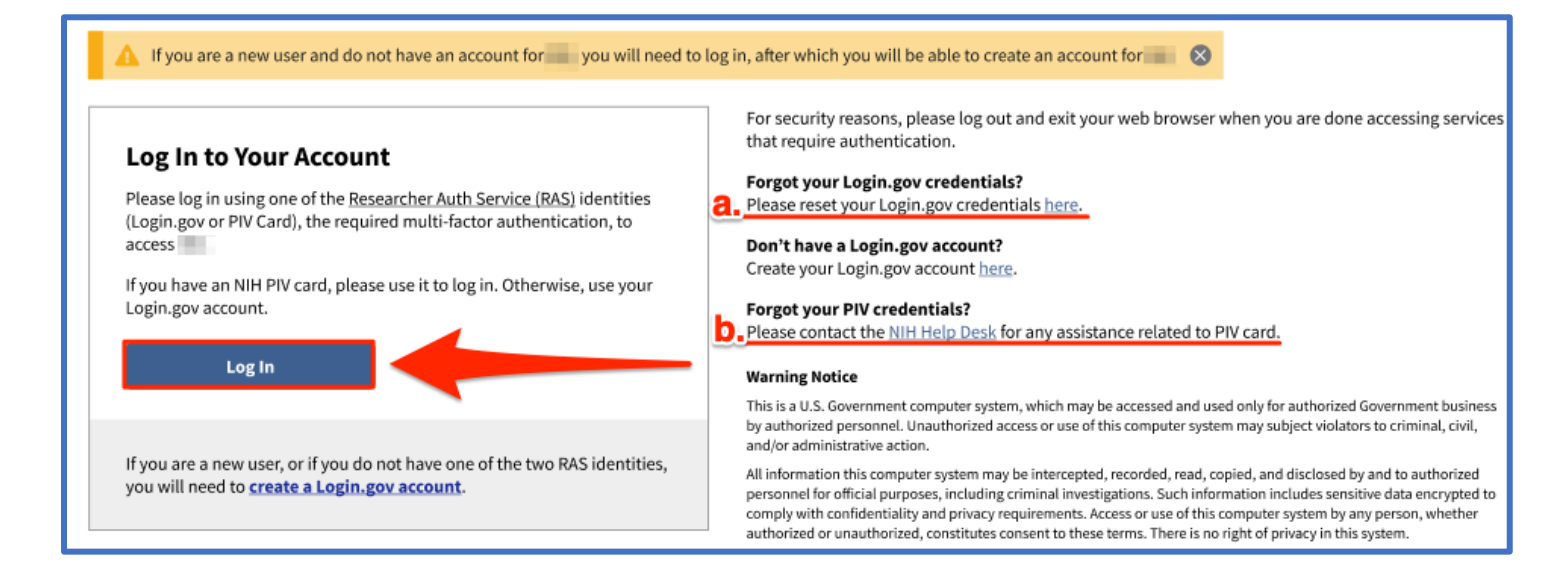

- 3. After clicking with "Log In" you will be taken to the following page. Select PIV/Smart Card.
  - a. If you are unable to sign in with your PIV card, then you may sign in using the <u>Authenticator</u> <u>App</u> instead.

|                 | NIH                                                                                                    |
|-----------------|----------------------------------------------------------------------------------------------------|
| ►[<br><u>a.</u> | PIV/Smart Card Login.gov Are you an NIH user unable to sign-in with your PIV Card? Sign in using the Authenticator App.                                                                                                    |
| 1               | rouble signing in?                                                                                                    |
|                 | NIH Researcher Auth Service (RAS)                                                                                                    |
|                 | NIH Researcher Auth Service (RAS)<br>Researcher Auth Service(RAS) facilitates access to data repositories across multiple NIH-funded data<br>platforms for researchers internal and external to NIH. RAS also provides account identity consolidation so<br>researchers can move from system to system using one set of credentials.                                                                                               |
|                 | NIH Researcher Auth Service (RAS)<br>Researcher Auth Service(RAS) facilitates access to data repositories across multiple NIH-funded data<br>platforms for researchers internal and external to NIH. RAS also provides account identity consolidation so<br>researchers can move from system to system using one set of credentials.<br>Click the link below to manage your linked identities and privacy and permissions settings |

4. Provide your NIH PIV/CAC card authentication by selecting the appropriate certificate and provide your PIN:

| <b>Select</b> a<br>Site piva | <b>certificate for authenticatio</b><br>uth | on<br>ials: | ×      |
|------------------------------|---------------------------------------------|-------------|--------|
|                              | 10/18/2022                                  |             |        |
|                              | 1/17/2023                                   |             |        |
| <u>Certifica</u>             | te information                              | ок          | Cancel |

5. After logging into the system for the first-time using RAS, the user will be taken to the following page to link their account. If you have an account continue by selecting "Search for Existing Account".

| Log In Successful                                                                                                    | Link an Account                                                       | Verify Account                | Linking Successful |
|----------------------------------------------------------------------------------------------------|-----------------------------------------------------------------------|-------------------------------|--------------------|
| Log In Successful         To access the system you must eit         Would you like to create a         Create Account         If you have an existing and link the account.         Search for Existing Account         Return to Log In | her create a new account<br>and link a account<br>account that you wo | t or link a existing account. | low to search for  |

6. Enter your email/username of your BRICS account you wish to link:

| Log In Successful                             | Link an Account                                  | Verify Account             | Linking Successful |
|-----------------------------------------------|--------------------------------------------------|----------------------------|--------------------|
| Link existing accou                           | nt                                               |                            |                    |
| If you have an existing or username associate | account that you wou<br>d with the account below | ıld like to link, enter th | ne email address   |
| Email Address or Username                     | npanv.com 🗲                                      |                            |                    |
| Continue Linking Account                      |                                                  |                            |                    |
| Forgot Email Address or Use                   | rname?                                           |                            |                    |
|                                               |                                                  |                            |                    |

7. Verify your account by going to the email account associated to your BRICS account and clicking the verify account ownership link.

If you do not see your email, please do the following:

- a. Wait for the email to be received.
- b. Check your spam folder for the email.
- c. Resend the verification email using the "Resend Verification Email" button.
- d. Ensure you have entered your email/username correctly in step 6.
- e. Contact your operations team for any additional help.

| Log In Successful                                                                                                    |       | Link an Account |  | Verify Account |  | Linking Successful |
|----------------------------------------------------------------------------------------------------|-------|-----------------|--|----------------|--|--------------------|
| Link existing account<br>If you have entered a username or email address associated with a account, the<br>email address associated with that account will be emailed with instructions for how<br>to proceed. Please check your email and click the link to verify account ownership |       |                 |  |                |  |                    |
| Resend Verification                                                                                                    | Email | <u>Go Back</u>  |  |                |  |                    |

8. Congratulations! Your account should now be successfully linked, and you can continue to your BRICS workspace.

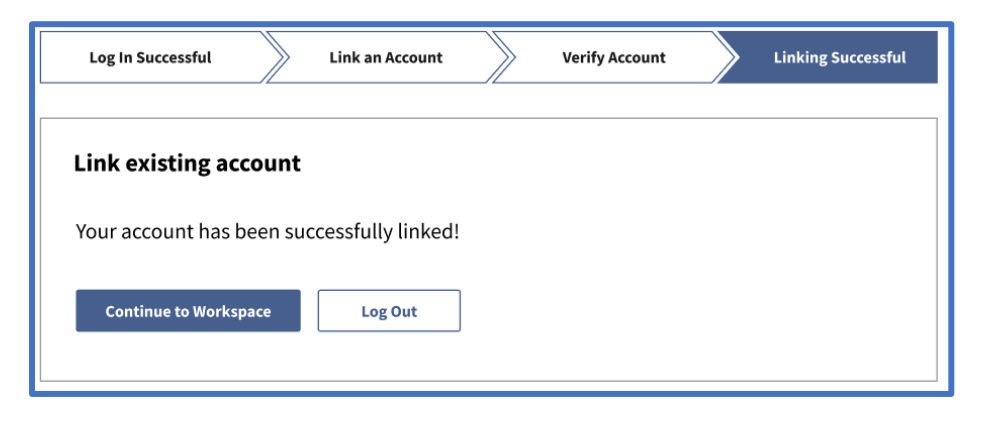

# 9. You may be redirected to the E-signature page if you have not submitted your e-signature before. **NOTE: Submission of your E-Signature is required to access your BRICS instance.**

#### **Electronic Signature**

The system uses electronic documentation which may require you to provide an electronic signature when you enter, submit, change, access, download, or audit electronic data records.

ELECTRONIC SIGNATURE. This Acknowledgement and Certification of Understanding ("Acknowledgement") is to inform you that by submitting an electronic signature, you are providing an electronic mark that is held to the same standard as a legally binding equivalent of a handwritten signature provided by you. For purposes of the acknowledgement, a digital mark is considered your legally typed First and Last Name (legal name may include middle name, initial or suffix). A date will be recorded with both entries. Any part of the system requiring an electronic signature may contain a signature acknowledgement statement provided in the same area requiring the electronic signature.

AGREEMENT: By signing this Acknowledgement, I agree that my electronic signature is the legally binding equivalent to my handwritten signature. Whenever I execute an electronic signature, it has the same validity and meaning as my handwritten signature. I will not, at any time in the future, repudiate the meaning of my electronic signature or claim that my electronic signature is not legally binding. I also understand that it is a violation for any individual to sign/e-sign any transactions that occur within system on behalf of me. Any fraudulent activities related to electronic signatures must be immediately reported to the system operations team. Violation of these terms could lead to disciplinary action, up to termination, and prosecution under applicable Federal laws.

CERTIFICATION OF UNDERSTANDING: I also understand, acknowledge, agree and certify that:

- · I accept my responsibilities in the use of electronic signatures as described on this form.
- My execution of any form of an electronic signature function performed on the system to be the legally binding equivalent of my traditional handwritten signature, and that I am accountable and responsible for actions performed under such an electronic signature.
- I will not share components of my electronic signature such that my signature could be executed by another individual. Such components may include, but are not limited to legal name, passwords or any
  such identifiers.

| First Name*                |                                                                                                    |                    |
|----------------------------|----------------------------------------------------------------------------------------------------|--------------------|
| Middle Name                |                                                                                                    |                    |
| Last Name*                 |                                                                                                    |                    |
| Lunderstan<br>Electronic S | d and agree to all of the Terms and Conditions in this electronic documentatio<br>signature Agreement. Please check the appropriate box to provide your signat | on for use<br>ure. |

### 1.2 Existing user Log in with a Login.gov.

- 1. Navigate to your BRICS instance and select Log in.
- 2. Here you will see the new Log in page. If you have a NIH PIV/CAC card is recommended to Log in with it by following steps in Existing user Log in with a NIH PIV/CAC card.

To continue logging in with Login.gov select the "create a Login.gov account" link. NOTE: BRICS will no longer be handling your Log in credentials. For assistance with your account credentials follow steps:

- a. Forgot Login.gov password: https://secure.login.gov/users/password/new
- b. Forgot PIV credentials: <u>https://auth.nih.gov/CertAuthV3/forms/mfa/Help.html</u>

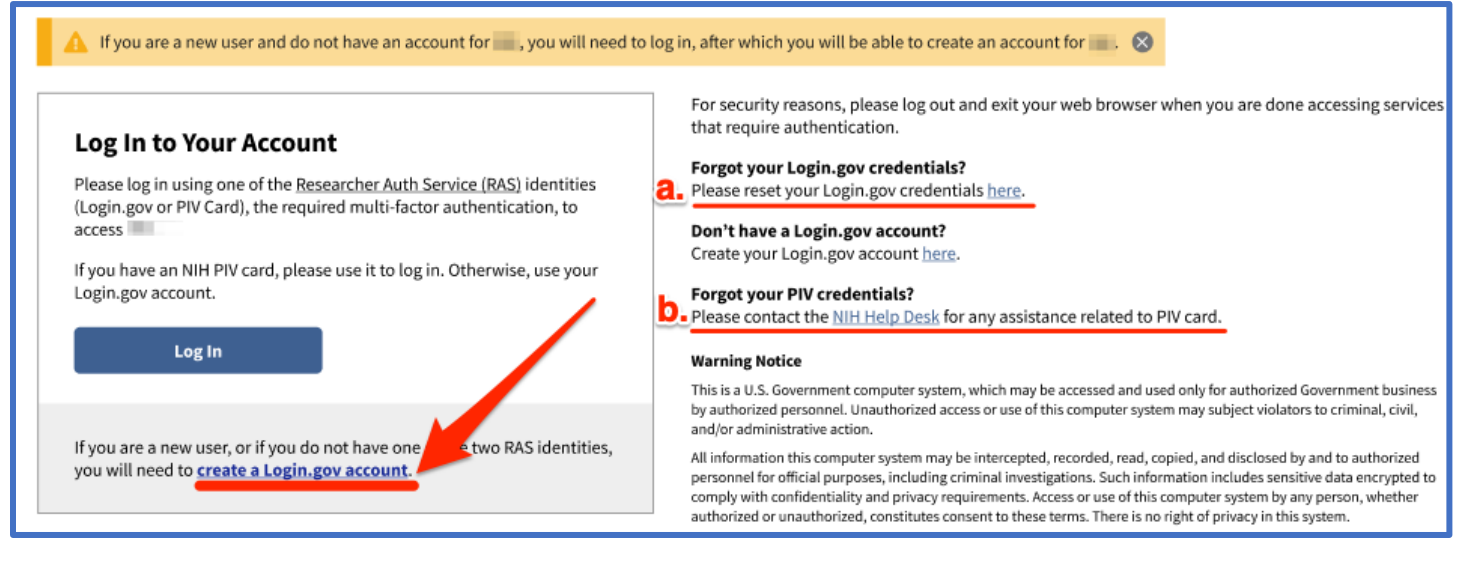

3. Create your Login.gov account with your desired email. Afterwards check your email to verify and finish creating your Login.gov account.

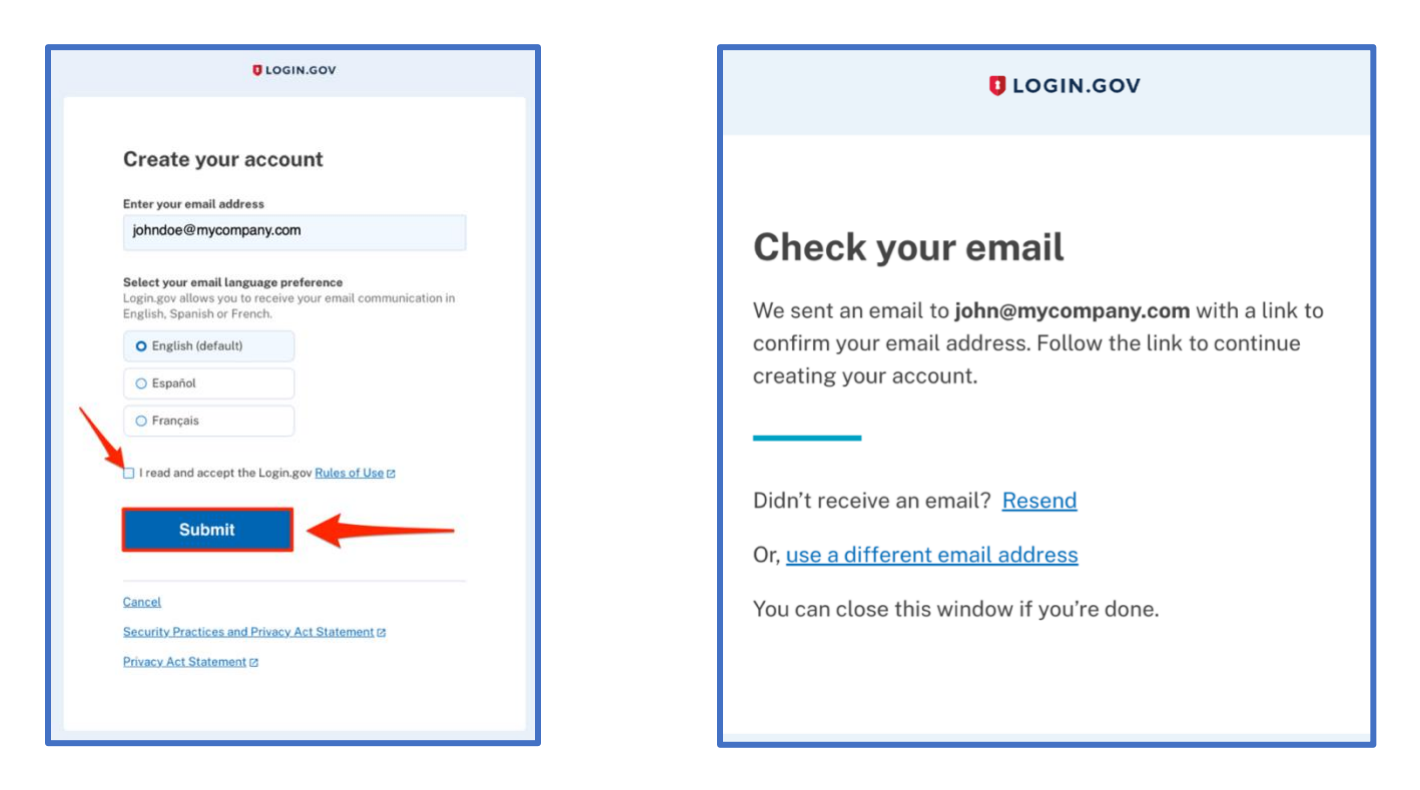

4. After creating and verifying your Login.gov account, navigate back to your BRICS instance Log in page and select "Log In".

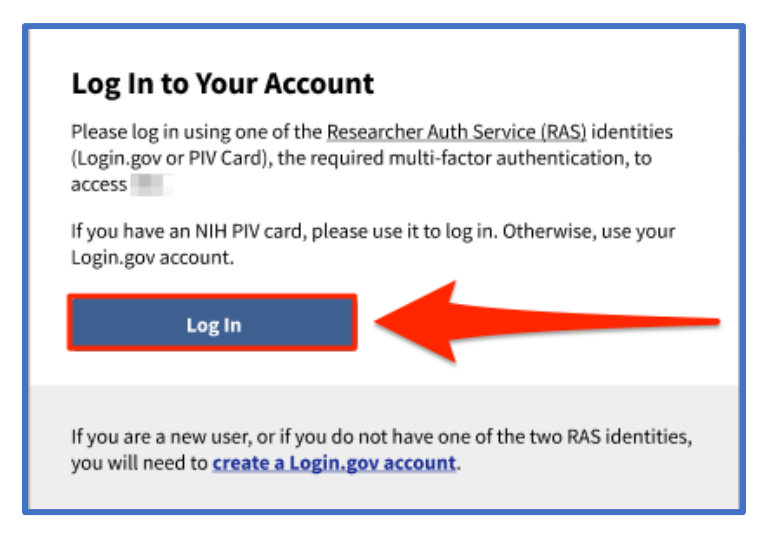

### 5. Select "Login.gov"

| Sig  | In in                                                                                                    |
|------|----------------------------------------------------------------------------------------------------|
| Trou | ਪV/Smart Card                                                                                                    |
|      | NIH Researcher Auth Service (RAS)                                                                                                    |
|      | Researcher Auth Service(RAS) facilitates access to data repositories across multiple NIH-funded data<br>platforms for researchers internal and external to NIH. RAS also provides account identity consolidation so<br>researchers can move from system to system using one set of credentials. |
|      |                                                                                                    |

6. Enter your Login.gov credentials and select Sign In:

| US. Departme                                                                   | nt<br>airs       |
|--------------------------------------------------------------------------------|------------------|
|                                                                                |                  |
| VA is using Login.gov to allo<br>to sign in to your account s<br>and securely. | ow you<br>safely |
| Email address                                                                  |                  |
|                                                                                |                  |
| Password                                                                       |                  |
| Show password                                                                  |                  |
|                                                                                |                  |

7. When first authentication through Login.gov, you will need to Grant permission to BRICS to have access to your basic profile information.

| BRICS is requestin Basic profile in      | g access to the following information from any current and future Linked Identities:<br>formation: First Name, Last Name, User Id and Email           |
|------------------------------------------|----------------------------------------------------------------------------------------------------|
| By agreeing to sha<br>can change this ar | re this data, you allow NIH to share this information in accordance with the <b>NIH Privacy Policy</b> . You<br>id other <b>Settings</b> at any time. |
|                                          |                                                                                                    |
| Do not show thi                          | s again.                                                                                                    |
| ✓ Do not show thi Grant                  | s again.                                                                                                    |

8. After logging into the system for the first-time using RAS, the user will be taken to the following page to link their account. If you have an account continue by selecting "Search for Existing Account"

| Log In Successful                                                                                                    | Link an Account | Verify Account | Linking Successful |  |  |  |
|----------------------------------------------------------------------------------------------------|-----------------|----------------|--------------------|--|--|--|
| Log In Successful<br>To access the system you must either create a new account or link a existing account.<br>Would you like to create and link a account? |                 |                |                    |  |  |  |
| If you have an existing account that you would like to link, click below to search for and link the account.                                               |                 |                |                    |  |  |  |
| <u>Return to Log In</u>                                                                                                    |                 |                |                    |  |  |  |

10. Enter your email/username of your BRICS account you wish to link

| Log In Successful      | Link an                                           | Account                            | Verify Account            | Linking Successful |
|------------------------|---------------------------------------------------|------------------------------------|---------------------------|--------------------|
| Link existing ac       | <b>count</b><br>ting account<br>ciated with the a | t that you would<br>account below. | d like to link, enter the | e email address    |
| Email Address or Usern | ame<br>company.co                                 | om 🔶                               |                           |                    |
| Continue Linking Acc   | count Dack                                        |                                    |                           |                    |
| Forgot Email Address o | r Username?                                       |                                    |                           |                    |

11. Verify your account by going to the email account associated to your BRICS account and clicking the verify account ownership link.

#### If you do not see your email, please do the following:

- a. Wait for the email to be received.
- b. Check your spam folder for the email.
- c. Resend the verification email using the "Resend Verification Email" button.
- d. Ensure you have entered your email/username correctly in step 6.
- e. Contact your operations team for any additional help.

| Log In Successful                                                                                                    |       | Link an Account |  | Verify Account |  | Linking Successful |
|----------------------------------------------------------------------------------------------------|-------|-----------------|--|----------------|--|--------------------|
| Link existing account                                                                                                    |       |                 |  |                |  |                    |
| If you have entered a username or email address associated with a secount, the email address associated with that account will be emailed with instructions for how to proceed. Please check your email and click the link to verify account ownership. |       |                 |  |                |  |                    |
| Resend Verification                                                                                                    | Email | <u>Go Back</u>  |  |                |  |                    |

12. Congratulations! Your account should now be successfully linked, and you can continue to your BRICS workspace.

| Log In Successful Link an Account         |   | Verify Account | Linking Successful |
|-------------------------------------------|---|----------------|--------------------|
| Link existing account                     |   |                |                    |
| Your account has been successfully linked | ! |                |                    |
| Continue to Workspace Log Out             | ] |                |                    |

13. You may be redirected to the E-signature page if you have not submitted your e-signature before. **NOTE: Submission of your E-Signature is required to access your BRICS instance.** 

| Electronic Signature                                                                                                    |                             |
|----------------------------------------------------------------------------------------------------|-----------------------------|
| The system uses electronic documentation which may require you to provide an electronic signature when you enter, submit, change, access, download, or audit electronic data records.                                                                                                    |                             |
| ELECTRONIC SIGNATURE. This Acknowledgement and Certification of Understanding ("Acknowledgement") is to inform you that by submitting an electronic signature, you are providing an electroni<br>that is held to the same standard as a legally binding equivalent of a handwritten signature provided by you. For purposes of the acknowledgement, a digital mark is considered your legally typed Firs<br>Name (legal name may include middle name, initial or suffix). A date will be recorded with both entries. Any part of the system requiring an electronic signature may contain a signature acknowledgem<br>statement provided in the same area requiring the electronic signature.                                                                                                    | : mark<br>: and Last<br>ent |
| AGREEMENT: By signing this Acknowledgement, I agree that my electronic signature is the legally binding equivalent to my handwritten signature. Whenever I execute an electronic signature, it has ti validity and meaning as my handwritten signature. I will not, at any time in the future, repudiate the meaning of my electronic signature or claim that my electronic signature is not legally binding. I al understand that it is a violation for any individual to sign/e-sign any transactions that occur within system on behalf of me. Any fraudulent activities related to electronic signatures must be immediate reported to the system operations team. Violation of these terms could lead to disciplinary action, up to termination, and prosecution under applicable Federal laws. | e same<br>so<br>ly          |
| CERTIFICATION OF UNDERSTANDING: I also understand, acknowledge, agree and certify that:                                                                                                    |                             |
| I accept my responsibilities in the use of electronic signatures as described on this form.                                                                                                    |                             |
| • My execution of any form of an electronic signature function performed on the system to be the legally binding equivalent of my traditional handwritten signature, and that I am accountable and r for actions performed under such an electronic signature.                                                                                                    | esponsible                  |
| <ul> <li>I will not share components of my electronic signature such that my signature could be executed by another individual. Such components may include, but are not limited to legal name, password<br/>such identifiers</li> </ul>                                                                                                    | s or any                    |
| First Name* Middle Name Last Name* Duddrestand and agree to all of the Terms and Conditions in this electronic documentation for use of Electronic Signature Agreement. Please check the appropriate box to provide your signature. Submit                                                                                                    |                             |
|                                                                                                    |                             |

## New Users

### 2.1 New user Log in with a NIH PIV/CAC card

For current users with a NIH PIV/CAC card, please follow these steps:

- 1. Navigate to your BRICS instance and select Log in.
- 2. Here you will see the new Log in page. Should you have a PIV card, it is preferred to Log in with it. Click the "Log In" button and continue to the next step.

However, if you do not have a PIV card you will need to click "create a Login.gov account" and follow the steps in <u>New user Log in with Login.gov</u>

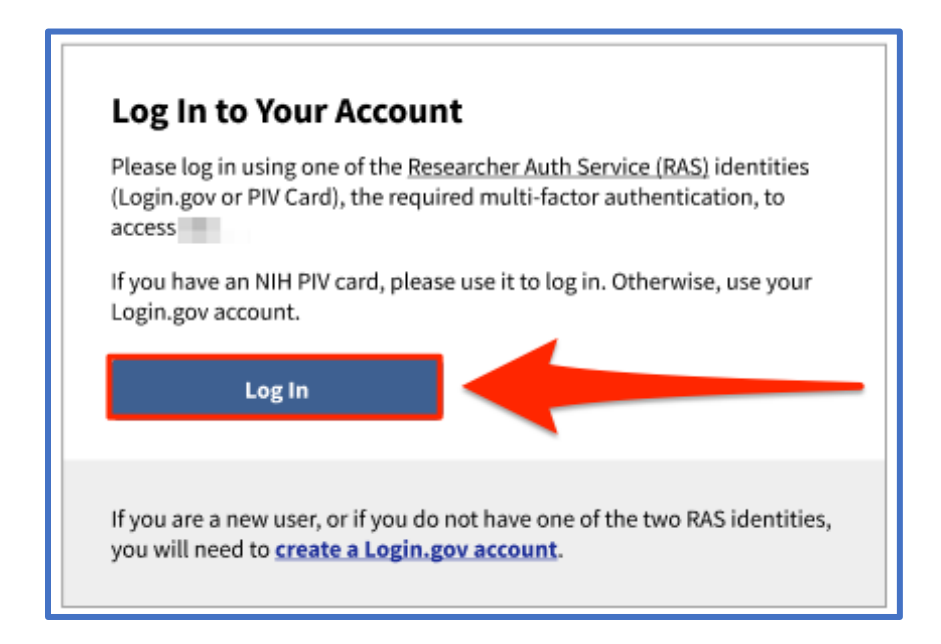

- 3. After clicking "Log In" you will be taken to the following page. Select PIV/Smart Card.
  - **a.** If you are unable to sign in with your PIV card, then you may sign in using the Authenticator App instead.

|            | Sign in                                                                                                    |
|------------|----------------------------------------------------------------------------------------------------|
|            | PIV/Smart Card I Login.gov                                                                                                    |
| <u>a</u> . | Are you an NIH user unable to sign-in with your PIV Card? Sign in using the Authenticator App.                                                                                                    |
| <u>a</u> . | Are you an NIH user unable to sign-in with your PIV Card? Sign in using the Authenticator App. Trouble signing in? NIH Researcher Auth Service (RAS)                                                                                                    |
| <u>a</u> . | Are you an NIH user unable to sign-in with your PIV Card? Sign in using the Authenticator App. Trouble signing in? NIH Researcher Auth Service (RAS) Researcher Auth Service(RAS) facilitates access to data repositories across multiple NIH-funded data platforms for researchers internal and external to NIH. RAS also provides account identity consolidation so researchers can move from system to system using one set of credentials.                                                                                            |
| <u>a</u> . | Are you an NIH user unable to sign-in with your PIV Card? Sign in using the Authenticator App. Trouble signing in? NIH Researcher Auth Service (RAS) Researcher Auth Service(RAS) facilitates access to data repositories across multiple NIH-funded data platforms for researchers internal and external to NIH. RAS also provides account identity consolidation so researchers can move from system to system using one set of credentials. Click the link below to manage your linked identities and privacy and permissions settings |

4. Provide your NIH PIV/CAC card authentication by selecting the appropriate certificate and provide the PIN:

| <b>Select a</b><br>Site pivaut | <b>certificate for authentication</b><br>th |    | ×      |
|--------------------------------|---------------------------------------------|----|--------|
|                                | 10/18/2022                                  |    |        |
| l<br>I<br>I<br>I               | 1/17/2023                                   |    |        |
| Certificate                    | e information                               | ОК | Cancel |

5. After logging in using RAS. You will see the following screen. Select the "Create Account" button to create a new account.

| Log In Successful                             | Link an Account            | Verify Account              | Linking Successful |
|-----------------------------------------------|----------------------------|-----------------------------|--------------------|
| Log In Successful                             |                            |                             |                    |
| To access the system you must e               | either create a new accoun | or link a existing account. |                    |
| Would you like to create                      | and link a account         | ?                           |                    |
| If you have an existing and link the account. | account that you wo        | uld like to link, click be  | low to search for  |
| Search for Existing Account                   | :                          |                             |                    |
| <u>Return to Log In</u>                       |                            |                             |                    |

6. The account management page will load where you will need to upload supporting documentation for your BRICS account. After an account request you will need to wait until your account is approved to get access to the BRICS instance. Users will have access to the account management module before approval and may log back in to upload additional supporting documentation at any time.

| Account Management                                                                                                    |    |  |  |  |  |
|----------------------------------------------------------------------------------------------------|----|--|--|--|--|
| Thank you for your interest in the BRICS system. Please complete the following steps to request an account:                                                                                                    |    |  |  |  |  |
| 1. Download the appropriate template(s) from the list below.                                                                                                    |    |  |  |  |  |
| Administrative File Templates                                                                                                    |    |  |  |  |  |
| FILE TEMPLATE A PRIVILEGES ASSOCIATED                                                                                                    | ٠. |  |  |  |  |
| Biographical Sketch Required for Data Access Users (Data Dictionary, Data Repository, Query Tool, Meta Study) Yes                                                                                                    |    |  |  |  |  |
| Fill in the requested fields in the form(s) that require approval, then have it reviewed and approved by your institution.     Scan required form(s) and save to your computer.                                        | _  |  |  |  |  |
| 2. Upload your approved file(s) to support your request here. For each required form, select the appropriate File Type and click Choose File (or Browse). Find the approved file(s) on your computer and click Upload. |    |  |  |  |  |
| Upload Supporting Documentation<br>Please upload your signed administrative documentation to support your request here. Selected templates are available below.                                                        |    |  |  |  |  |
| File Type*:  - Select One -                                                                                                    |    |  |  |  |  |
| Choose File no file selected                                                                                                    |    |  |  |  |  |
| UPLOAD                                                                                                    |    |  |  |  |  |
| NOTE: Verify that the uploaded file appears here before proceeding to the next step.<br>All account requests that do not have the required documents will not be approved.                                             |    |  |  |  |  |
| CONTINUE Cancel                                                                                                    |    |  |  |  |  |

#### 7. On your first Log in to your BRICS instance, you will be prompted with an E-signature page. NOTE: Submission of your E-Signature is required to access your BRICS instance.

#### **Electronic Signature**

The system uses electronic documentation which may require you to provide an electronic signature when you enter, submit, change, access, download, or audit electronic data records.

ELECTRONIC SIGNATURE. This Acknowledgement and Certification of Understanding ("Acknowledgement") is to inform you that by submitting an electronic signature, you are providing an electronic mark that is held to the same standard as a legally binding equivalent of a handwritten signature provided by you. For purposes of the acknowledgement, a digital mark is considered your legally typed First and Last Name (legal name may include middle name, initial or suffix). A date will be recorded with both entries. Any part of the system requiring an electronic signature may contain a signature acknowledgement statement provided in the same area requiring the electronic signature.

AGREEMENT: By signing this Acknowledgement, I agree that my electronic signature is the legally binding equivalent to my handwritten signature. Whenever I execute an electronic signature, it has the same validity and meaning as my handwritten signature. I will not, at any time in the future, repudiate the meaning of my electronic signature or claim that my electronic signature is not legally binding. I also understand that it is a violation for any individual to sign/e-sign any transactions that occur within system on behalf of me. Any fraudulent activities related to electronic signatures must be immediately reported to the system operations team. Violation of these terms could lead to disciplinary action, up to termination, and prosecution under applicable Federal laws.

CERTIFICATION OF UNDERSTANDING: I also understand, acknowledge, agree and certify that:

- · I accept my responsibilities in the use of electronic signatures as described on this form.
- My execution of any form of an electronic signature function performed on the system to be the legally binding equivalent of my traditional handwritten signature, and that I am accountable and responsible for actions performed under such an electronic signature.
- I will not share components of my electronic signature such that my signature could be executed by another individual. Such components may include, but are not limited to legal name, passwords or any such identifiers.

| First Name*                 |                                                                                                    |                                                                  |
|-----------------------------|----------------------------------------------------------------------------------------------------|------------------------------------------------------------------|
| Middle Name                 |                                                                                                    |                                                                  |
| Last Name*                  |                                                                                                    |                                                                  |
| Lunderstand<br>Electronic S | and agree to all of the Terms and Conditions in this el<br>gnature Agreement. Please check the appropriate box | lectronic documentation for use of<br>to provide your signature. |
| Submit                      |                                                                                                    |                                                                  |

### 2.2 New user Log in with Login.gov

- 1. Navigate to your BRICS instance and select Log in.
- Here you will see the new Log in page. If you have a NIH PIV/CAC card is recommended to Log in with it. Please follow steps in <u>New user Log in with a NIH PIV/CAC card.</u>

If you do not have a PIV card select the "create a Login.gov account" link and continue to the next step

| Log In to Your Account                                                                                                    |       |  |  |
|----------------------------------------------------------------------------------------------------|-------|--|--|
| Please log in using one of the <u>Researcher Auth Service (RAS)</u> identities<br>(Login.gov or PIV Card), the required multi-factor authentication, to<br>access |       |  |  |
| If you have an NIH PIV card, please use it to log in. Otherwise, use your Login.gov account.                                                                      |       |  |  |
| Log In                                                                                                    |       |  |  |
| If you are a new user, or if you do not have one of the two RAS identi<br>you will need to <b>create a Login.gov account</b> .                                    | ties, |  |  |

3. Create your Login.gov account with your desired email. Afterwards check your email to verify and finish creating your Login.gov account.

| DLOGIN.GOV                                                                                                    | 🕽 LOGIN.GOV                                                                                                    |
|----------------------------------------------------------------------------------------------------|----------------------------------------------------------------------------------------------------|
| Create your account                                                                                                    |                                                                                                    |
| johndoe@mycompany.com                                                                                                    | Check your email                                                                                                    |
| Select your email language preference<br>Login.gov allows you to receive your email communication in<br>English, Spanish or French. | We sent an email to <b>john@mycompany.com</b> with a link to<br>confirm your email address. Follow the link to continue<br>creating your account.<br>Didn't receive an email? <u>Resend</u><br>Or, <u>use a different email address</u><br>You can close this window if you're done. |
| Privacy Act Statement C                                                                                                    |                                                                                                    |

4. After creating and verifying your Login.gov account, navigate back to your BRICS instance Log in page and select "Log In".

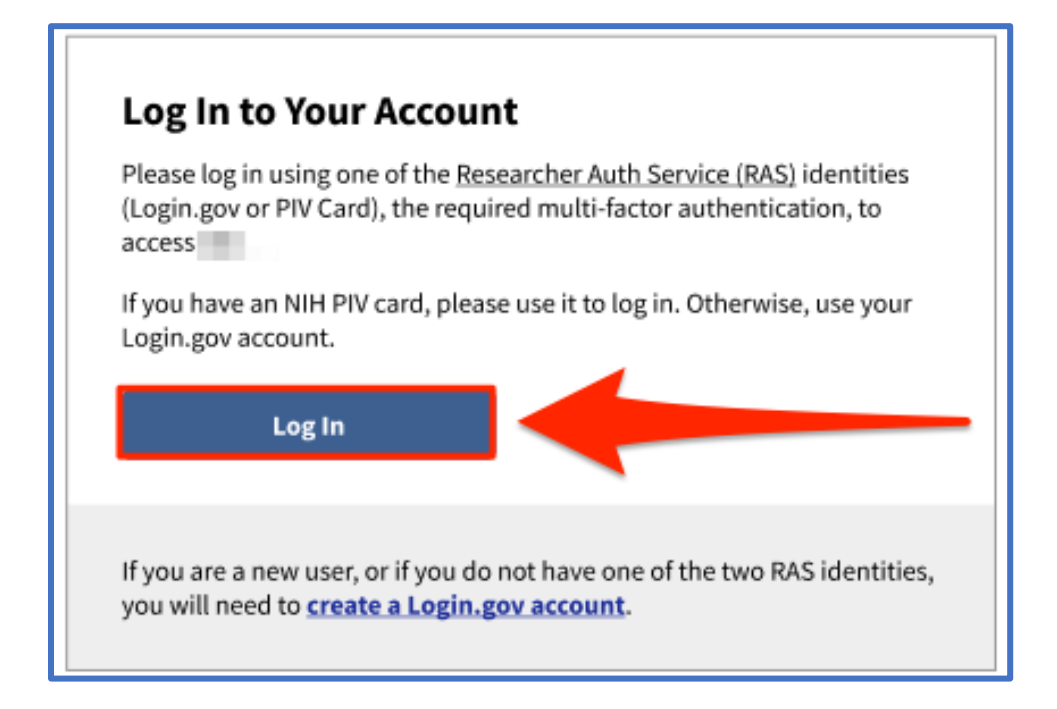

5. Select "Login.gov"

| the second second second second second second second second second second second second second second second se |                            |                                     |                         |                     |
|----------------------------------------------------------------------------------------------------|----------------------------|-------------------------------------|-------------------------|---------------------|
| PIV/Smart Card                                                                                                  | Cogin.g                    | DV                                  |                         |                     |
| NIH Researcher Auth                                                                                             | her Auth Service           | e (RAS)<br>access to data repositor | ies across multiple NIF | H-funded data       |
| researchers can                                                                                                 | nove from system to system | stem using one set of cre           | dentials.               | g estilonidation do |

6. Enter your Login.gov credentials and select Sign In:

| ULOGIN.GOV VA 🚱                                                     | U.S. Department<br>of Veterans Affairs |
|---------------------------------------------------------------------|----------------------------------------|
|                                                                     | 8=                                     |
| VA is using Login.gov to<br>to sign in to your acco<br>and securely | o allow you<br>ount safely<br>⁄.       |
| Email address                                                       |                                        |
|                                                                     |                                        |
| Password                                                            |                                        |
| Show password                                                       |                                        |
| Sign in                                                             |                                        |
|                                                                     |                                        |

7. When first authentication through Login.gov, you will need to Grant permission to BRICS to have access to your basic profile information.

| Consent to Share Information                                                                                                    |   |
|----------------------------------------------------------------------------------------------------|---|
| <ul> <li>BRICS is requesting access to the following information from any current and future Linked Identities:</li> <li>Basic profile information: First Name, Last Name, User Id and Email</li> </ul> |   |
| By agreeing to share this data, you allow NIH to share this information in accordance with the <b>NIH Privacy Policy</b> . Yo can change this and other <b>Settings</b> at any time.                    | u |
| ☑ Do not show this again.                                                                                                    |   |
| Grant Deny                                                                                                    |   |
| Note: If you choose to deny consent you will not be able to access the application. You will be required to review your Settings annually.                                                              |   |
|                                                                                                    |   |

8. After logging in using RAS. You will see the following screen. To create a new account select the "Create Account" button.

| Log In Successful                                                                                                    | Link an Account            | $\rangle$     | Verify Account    | Linking Successful |  |
|----------------------------------------------------------------------------------------------------|----------------------------|---------------|-------------------|--------------------|--|
| Log In Successful<br>To access the system you must e                                                                                     | ither create a new 🗾 accou | unt or link a | existing account. |                    |  |
| Would you like to create and link a account?                                                                                             |                            |               |                   |                    |  |
| If you have an existing account that you would like to link, click below to search for and link the account. Search for Existing Account |                            |               |                   |                    |  |
| <u>Return to Log In</u>                                                                                                    |                            |               |                   |                    |  |

9. The account management page will load where you will need to upload supporting documentation for your BRICS account. After an account request you will need to wait until your account is approved to get access to the BRICS instance. Users will have access to the account management module before approval and may log back in to upload additional supporting documentation at any time.

|                                                                                                    | ( |  |  |  |  |  |
|----------------------------------------------------------------------------------------------------|---|--|--|--|--|--|
| Account Management                                                                                                    |   |  |  |  |  |  |
| Thank you for your interest in the BRICS system. Please complete the following steps to request an account:                                                                                                    |   |  |  |  |  |  |
| 1. Download the appropriate template(s) from the list below.                                                                                                    |   |  |  |  |  |  |
| Administrative File Templates                                                                                                    |   |  |  |  |  |  |
| FILE TEMPLATE A PRIVILEGES ASSOCIATED                                                                                                    | ¢ |  |  |  |  |  |
| Biographical Sketch Required for Data Access Users (Data Dictionary, Data Repository, Query Tool, Meta Study) Yes                                                                                                    |   |  |  |  |  |  |
| Fill in the requested fields in the form(s) that require approval, then have it reviewed and approved by your institution.     Scan required form(s) and save to your computer.                                        |   |  |  |  |  |  |
| 2. Upload your approved file(s) to support your request here. For each required form, select the appropriate File Type and click Choose File (or Browse). Find the approved file(s) on your computer and click Upload. |   |  |  |  |  |  |
| Upload Supporting Documentation<br>Please upload your signed administrative documentation to support your request here. Selected templates are available below.                                                        |   |  |  |  |  |  |
| File Type*:  - Select One -                                                                                                    |   |  |  |  |  |  |
| Choose File no file selected                                                                                                    |   |  |  |  |  |  |
| UPLOAD                                                                                                    |   |  |  |  |  |  |
|                                                                                                    |   |  |  |  |  |  |
| NOTE: Verify that the uploaded file appears here before proceeding to the next step.<br>All account requests that do not have the required documents will not be approved.                                             |   |  |  |  |  |  |
|                                                                                                    |   |  |  |  |  |  |
|                                                                                                    |   |  |  |  |  |  |

# 10. On your first Log in to your BRICS instance, you will be prompted with an E-signature page. **NOTE: Submission of your E-Signature is required to access your BRICS instance.**

#### **Electronic Signature**

The system uses electronic documentation which may require you to provide an electronic signature when you enter, submit, change, access, download, or audit electronic data records.

ELECTRONIC SIGNATURE. This Acknowledgement and Certification of Understanding ("Acknowledgement") is to inform you that by submitting an electronic signature, you are providing an electronic mark that is held to the same standard as a legally binding equivalent of a handwritten signature provided by you. For purposes of the acknowledgement, a digital mark is considered your legally typed First and Last Name (legal name may include middle name, initial or suffix). A date will be recorded with both entries. Any part of the system requiring an electronic signature may contain a signature acknowledgement statement provided in the same area requiring the electronic signature.

AGREEMENT: By signing this Acknowledgement, I agree that my electronic signature is the legally binding equivalent to my handwritten signature. Whenever I execute an electronic signature, it has the same validity and meaning as my handwritten signature. I will not, at any time in the future, repudiate the meaning of my electronic signature or claim that my electronic signature is not legally binding. I also understand that it is a violation for any individual to sign/e-sign any transactions that occur within system on behalf of me. Any fraudulent activities related to electronic signatures must be immediately reported to the system operations team. Violation of these terms could lead to disciplinary action, up to termination, and prosecution under applicable Federal laws.

CERTIFICATION OF UNDERSTANDING: I also understand, acknowledge, agree and certify that:

- · I accept my responsibilities in the use of electronic signatures as described on this form.
- My execution of any form of an electronic signature function performed on the system to be the legally binding equivalent of my traditional handwritten signature, and that I am accountable and responsible for actions performed under such an electronic signature.
- I will not share components of my electronic signature such that my signature could be executed by another individual. Such components may include, but are not limited to legal name, passwords or any such identifiers.

| First Name*                  |                                                                                                    |                                                                  |
|------------------------------|----------------------------------------------------------------------------------------------------|------------------------------------------------------------------|
| Middle Name                  |                                                                                                    |                                                                  |
| Last Name*                   |                                                                                                    |                                                                  |
| I understand<br>Electronic S | and agree to all of the Terms and Conditions in this e<br>gnature Agreement. Please check the appropriate bo | electronic documentation for use of x to provide your signature. |

Submit

## **Other Changes**

## 3.1 Logging out of your BRICS account and/or your RAS account.

1. When logged into your BRICS account, you will see a logout dropdown at the top right of the page.

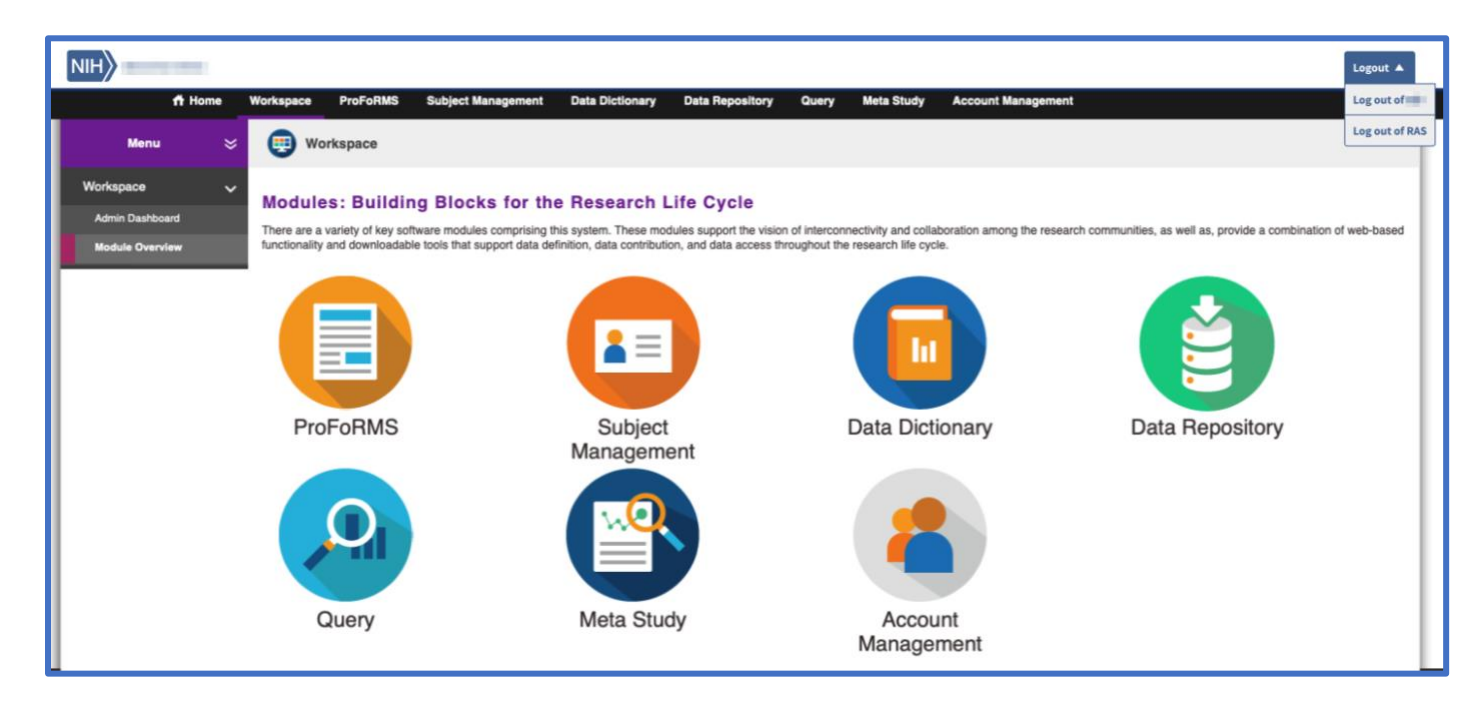

2. Should you wish to stay logged into other applications using RAS you may choose to only log out of your BRICS instance. If you wish to logout of all RAS applications you are currently signed into, select Log out of RAS.

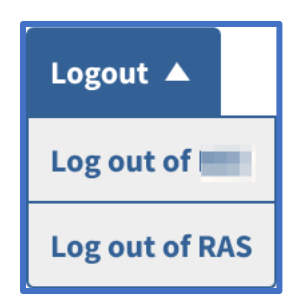

### 3.2 API token

The API token serves as your identity and access control to the entire system. This token is similar to a password and should be protected as such. The token updates every ~30 minutes minimum, on every login, and every session update.

Previously the API token was retrieved by making a request to /auth/login with the user's username/password. However, this has now changed:

For users to retrieve/refresh the API token, they will need to log into BRICS and navigate to the Account Management module. The "My Profile" page will load, and the API token can be accessed from there.

| 📅 Home                        | Workspace ProFoR                                                                                                    | MS Subject Management                    | Data Dictionary | Data Repository | Query  | Meta Study | Account Management |
|-------------------------------|----------------------------------------------------------------------------------------------------|------------------------------------------|-----------------|-----------------|--------|------------|--------------------|
| Menu 💝                        | 省 Account Ma                                                                                                    | nagement                                 |                 |                 |        |            |                    |
| Account Management 🗸          | My Profile                                                                                                    |                                          |                 |                 |        |            |                    |
| My Profile                    | My Prome                                                                                                    |                                          |                 |                 |        |            | -/                 |
| Request Additional Privileges | Username:                                                                                                    |                                          | Acco            | unt Status:     | Active |            | 1                  |
| Request Account Renewal       | First Name:                                                                                                    |                                          | Stree           | t Line 1:       |        |            |                    |
|                               | Last Name:                                                                                                    |                                          | City:-          | tre             |        |            |                    |
| Account Admin >               | E-Mail:                                                                                                    |                                          | Posta           | Il Code:        |        |            |                    |
| Account Reviewer >            | Affiliated Institution:                                                                                                    | ······NIH                                | State           |                 |        |            |                    |
|                               | Phone Number:                                                                                                    |                                          | Cell F          | hone:           |        |            |                    |
|                               | NIH Federal Identity:                                                                                                    | None Specified                           |                 |                 |        |            |                    |
|                               | API Tokens                                                                                                    |                                          |                 |                 |        |            |                    |
|                               | This token serves as your identity and access control to the entire system. This token is similar to a password and should be protected as such.                                                                                                    |                                          |                 |                 |        |            |                    |
|                               | When making API calls, include this token in an Authorization header with the prefix "Bearer". For example:                                                                                                    |                                          |                 |                 |        |            |                    |
|                               | Authorization: Bearer ABC.ABC123.123                                                                                                    |                                          |                 |                 |        |            |                    |
|                               | Note the capital A in "Authorization", the capital B in "Bearer", and the space between the word "Bearer" and the token itself.<br>This communication complies with <u>RFC 6750.</u><br>The token itself is a JSON Web Token (JWT) which complies with <u>RFC 7519</u> and useful information, such as its expiration time, can be extracted from it.<br>To renew the token, the following conditions must be met: |                                          |                 |                 |        |            |                    |
|                               | The current token must not be expired. See the "exp" claim within the token for its expiration time.                                                                                                    |                                          |                 |                 |        |            |                    |
|                               | The underlying login session must not be more than 15 days since its initial web-interactive login.                                                                                                    |                                          |                 |                 |        |            |                    |
|                               | To renew the token, make a webservice call with the following format:                                                                                                    |                                          |                 |                 |        |            |                    |
|                               | GET /gateway/rasauth/u:<br>Host: this page's doma:<br>Authorization: Bearer                                                                                                    | er/extendApi<br>n<br>This access token > |                 |                 |        |            |                    |
|                               | Token                                                                                                    |                                          | 🖵 Сору          | -               |        |            |                    |
|                               | Account Privilege                                                                                                    | 5                                        |                 |                 |        |            |                    |

### 1. Help with RAS log in credential issues:

- a. Link to Login.gov password recovery: <u>https://secure.login.gov/users/password/new</u>
- b. Link for NIH PIV card issues: <u>https://auth.nih.gov/CertAuthV3/forms/mfa/Help.html</u>

## 2. General Information on NIH Researcher Auth Service:

https://datascience.nih.gov/researcher-auth-service-initiative